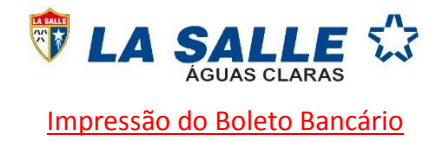

Prezado senhor(a),

Informamos que devido a adequação às regras da <u>FEBRABAN</u>, o Colégio passará a registrar mensalmente os boletos bancários. Diante disso, o acesso ao título de pagamento dar-se-á exclusivamente pelo portal do aluno, conforme a ilustração abaixo:

Atenção: O pagamento da primeira parcela é a confirmação da matrícula, caso não o seja efetuado até a data do vencimento, a matrícula não será efetivada e perderá o direito à vaga .

1. Acesse ao site <u>www.lasalle.edu.br/aguasclaras</u>, clique em <u>Acesso Restrito</u>, em seguida, <u>Portal do Aluno.</u>

| ← → C ③ lasalle.edu.br/ag H Apps Para acessar rapidamente, co | guasclaras<br>oloque os seus favoritos aqui na barra de favorito | s. Importar favoritos agora |                                |                       |
|---------------------------------------------------------------|------------------------------------------------------------------|-----------------------------|--------------------------------|-----------------------|
|                                                               | Rede<br>La Salle                                                 | Educação<br>Superior        | Obras<br>Assistenciais         | Irmãos<br>Lassalistas |
|                                                               | TA SALL                                                          |                             | Acesso Restrito 🔺 Serviços 👻 🛛 | Fale Conosco          |

2. <u>Portal do Aluno</u> novamente.

## Portal do Aluno

O Portal do Aluno é destinado aos estudantes do Colégio La Salle Águas Claras.

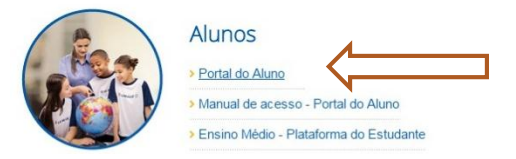

- Insira o número do <u>usuário</u> (número da matrícula do aluno observando sempre os 5 zeros iniciais. Ex: <u>00000</u>12345). Em seguida, digite a <u>senha</u>.
- **Obs**: Em caso de primeiro acesso, a senha padrão será 123456.

| Isuario ou Email    | <u> </u> |
|---------------------|----------|
| 0000012345<br>Senha |          |
| •••••               |          |
| Alias               |          |
| _Oficial_Escola     | TOTUC    |
| Esqueceu sua senha? | IUIVS    |
| Acessar             |          |

4. Ao aparecer a mensagem <u>Senha foi expirada, clique em OK.</u>

| portal1.lasalle.or                           | g.br diz:                                           |                                                          |    |  |
|----------------------------------------------|-----------------------------------------------------|----------------------------------------------------------|----|--|
| Senha expira <mark>da</mark> !               |                                                     |                                                          |    |  |
|                                              |                                                     |                                                          |    |  |
| A senha digitada não<br>RM. É necessário que | o é mais válida para log<br>e você troque sua senhi | in na base de dados da Lin<br>1 por uma outra diferente. | ha |  |

 Digite a senha 123456 no campo <u>Senha Atual</u>, em seguida, digite uma senha de sua preferência na opção Nova Senha, após a Confirmação, clique em <u>Concluir</u>.

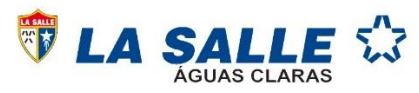

| Troca de Senha        |              |
|-----------------------|--------------|
| Senha Atual:          |              |
| Confirmar Nova Senha: |              |
|                       | B            |
|                       | Senha Atual: |

6. Selecione o Contexto Educacional.

|   | Con | Contexto educacional              |                   |                   |                  |  |
|---|-----|-----------------------------------|-------------------|-------------------|------------------|--|
|   |     | Selecione um Período Letivo/Curso |                   |                   |                  |  |
|   |     | P. letivo                         | Curso             | Habilitação/Série | Turno            |  |
|   | 0   | 2016                              | ENS. FUND REGULAR | 8º ANO            | EFER2 -<br>MANHÃ |  |
| ĸ | 0   | 2016.01                           | FUTSAL            | FUTSAL            | ATIV -<br>TARDE  |  |
|   | 0   | 2017                              | ENS. FUND REGULAR | 9º ANO            | EFER2 -<br>MANHÃ |  |

7. Clique em *Financeiro*.

| Acadêmico | Contexto Educacional                                                   |
|-----------|------------------------------------------------------------------------|
|           | Curso: ENS. FUND REGULAR<br>Período Letivo: 2017                       |
|           | Quadro de Avisos                                                       |
|           | Aviso de inadimplência<br>Nenhum aviso de inadimplência a ser exibido. |
|           |                                                                        |
|           | Mensagens Alertas                                                      |

8. Clique em *Extrato Financeiro*, em seguida, no Código de Barras.

| ← → C ① por         | tal1.lasalle.org.br/Corpore.Net/Main.aspx?ActionID=EduHistori            | coFinanceiroActionWeb&SelectedMenuIDKey=mnExtratoFin |                     | ☆ 🔤 :                        |
|---------------------|--------------------------------------------------------------------------|------------------------------------------------------|---------------------|------------------------------|
| Apps Para acessar r | apidamente, coloque os seus favoritos aqui na barra de favoritos. Import | ar favoritos agora                                   |                     |                              |
|                     | Coligada: 1 - ABEL                                                       |                                                      |                     | Fale Conosco Ambiente • Sair |
|                     | Início - Educacional - Financeiro - Extrato financeiro                   |                                                      |                     |                              |
| 🐳 Acadêmico         | Contexto Educacional                                                     |                                                      |                     |                              |
| Financeiro          | Curro: ENS. FUND REGULAR                                                 | Série: 8º ANO                                        |                     |                              |
| Extrato financeir   |                                                                          | RA:                                                  |                     | Alterar contexto educacional |
| -                   | Vencimento: 10/01/2017                                                   | Valor Bruto:                                         | Situação: Em aberto |                              |
|                     |                                                                          |                                                      |                     | Imprimit holeto              |

9. Ao visualizar o boleto bancário, clique em *imprimir*. Obs: Caso apareça o Pop-up, favor desbloqueá-lo.

| TA :                             | SALI                                  | LE 🏠                 | ASSOC                           | IAÇÃO<br>C | BRASILEIRA DE EDU<br>COLÉGIO LA SALLE ÁGU<br>CNPJ: 60.916.731/0<br>301 AE SN, - Água:<br>Brasilia - DF - CEP: 7'<br>TeL: (61) 3435-5<br>direcao.aguasclaras@la<br>www.lasalle.edu.br/agi | CADORES LASSALISTAS<br>IAS CLARAS<br>027-42<br>S Claras<br>1901-110<br>858<br>salle.org.br<br>assclaras |
|----------------------------------|---------------------------------------|----------------------|---------------------------------|------------|----------------------------------------------------------------------------------------------------|----------------------------------------------------------------------------------------------------|
| Banco                            | ltaú SA                               | 341-7                |                                 |            |                                                                                                    | RECIBO DO SACADO                                                                                        |
| OCAL DO PAGAMENTO                | ATÉ O VENCIMEN<br>APÓS O VENCIME      | TO PAGUE PREFEREN    | ICIALMENTE NO ITA<br>E NO ITAÚ. | D.         |                                                                                                    | Vencimento<br>10/11/2016                                                                                |
| Cedente<br>Colégio La Salle Água | s Claras-DF - CNP.                    | 0.60.916.731/0027-42 |                                 |            |                                                                                                    | Agéncia/Código Beneficiario<br>1678/06260-3                                                             |
| Data do Documento<br>29/01/2016  | N <sup>#</sup> de Deours<br>022719730 | vento                | Espècie Doc.<br>05              | Aceite     | Data do Processamento<br>24/10/2016                                                                                                    | Nosso Número<br>176/02271973-0                                                                          |
| Uso do Banco                     | Carteira                              | Espècie              | Quantidade                      | -          | Valor                                                                                                    | (v) Valor de Documento                                                                                  |

A não realização do acesso ao portal do aluno para impressão do boleto, não caracteriza isenção de multa e juros. O pagamento de cada título é de inteira responsabilidade do cliente.

Havendo qualquer dificuldade, entre em contato por e-mail sempre antes do vencimento: tesouraria.aguasclaras@lasalle.org.br.